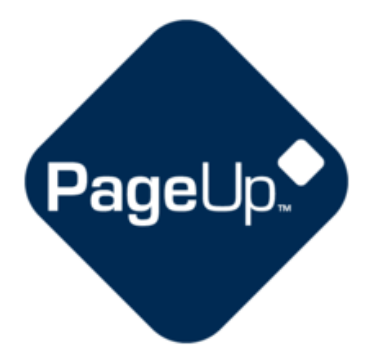

# Staff Performance & Success Program User Guide

Updated: 5/20/2021

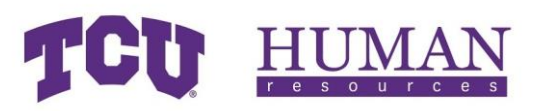

# Table of Contents

| Logging In                                            |    |
|-------------------------------------------------------|----|
| Login via Notification Email                          | 4  |
| Login via PeopleSoft                                  | 5  |
| Navigating the Evaluation                             | 6  |
| Employee                                              | 6  |
| Goal Setting & Planning                               | 6  |
| Adding Goals                                          | 6  |
| Editing & Deleting Goals                              | 7  |
| Commenting on Goals                                   |    |
| Editing & Deleting Comments on Goals                  | 9  |
| Uploading Supporting Documents to Goals               | 9  |
| Working, Learning, Journaling                         |    |
| Creating a Journal Entry in PageUp                    |    |
| Creating a Journal Entry with My Journal Mail Matcher |    |
| Searching for a Journal Entry                         |    |
| Reading Journal Entries                               |    |
| Linking Journal Entries in Comments                   |    |
| Goal Check-in & Feedback                              |    |
| Employee Self-Evaluation                              |    |
| Saving Self-Evaluation Data                           |    |
| Manager Evaluation & Meeting                          |    |
| Evaluation Acknowledgement                            |    |
| Evaluation Complete                                   |    |
| Manager/Leader                                        |    |
| Goal Setting & Planning                               |    |
| Adding Goals                                          |    |
| Editing & Deleting Goals                              |    |
| Commenting on Goals                                   |    |
| Editing & Deleting Comments on Goals                  |    |
| Uploading Supporting Documents to Goals               |    |
| Working, Learning, Journaling                         | 21 |
|                                                       |    |

# TCU HUMAN

| Creating a Journal Entry                              | 21 |
|-------------------------------------------------------|----|
| Creating a Journal Entry with My Journal Mail Matcher | 22 |
| Searching for a Journal Entry                         | 23 |
| Reading Journal Entries                               | 24 |
| Linking Journal Entries in Comments                   | 25 |
| Goal Check-in & Feedback                              | 25 |
| Employee Self-Evaluation                              | 26 |
| Manager Evaluation & Meeting                          | 26 |
| Evaluation Acknowledgement                            | 27 |
| Evaluation Complete                                   | 28 |
| Taking Ownership of an Evaluation                     | 28 |
| Releasing Ownership of an Evaluation                  | 29 |
| Accessing Completed Evaluations                       |    |
| Employee                                              |    |
| Manager                                               |    |

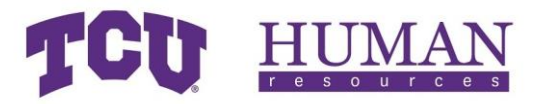

# Logging In

# Login via Notification Email

| <ol> <li>Select the link provided in the notification<br/>email.</li> </ol>                                                                                                    | Employee,<br>Welcome to the Staff Performance & Success Program. The goal of<br>this program is to ensure you are involved in maximizing your<br>performance in a way that creates a productive and rewarding work<br>experience. This is the initial opportunity for you and manager to<br>enter goals for calendar year 2021.<br>In order to begin entering goals, please login to PageUp Employee<br>Services and follow the directions below to open the Staff<br>Performance & Success Program: |
|----------------------------------------------------------------------------------------------------|----------------------------------------------------------------------------------------------------|
| 2. Use TCU credentials to complete Single Sign-on<br>(SSO)                                                                                                    | CCU Single Sign-On   CCU Username   Your username is NOT an email address.                                                                                                    |
| <ul> <li>3. Complete authentication by selecting one of the following options:</li> <li>a) Okta Verify</li> <li>b) SMS Authentication</li> <li>c) Voice Call Authentication</li> </ul> Note: For more information about Okta enrollment and verification, visit it.tcu.edu/okta | Select an authentication factor   Okta Verify   SMS Authentication   SMS Authentication   Voice Call Authentication   Verify                                                                                                    |

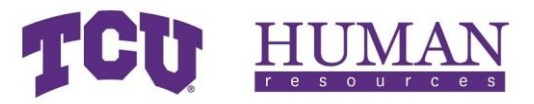

# Login via PeopleSoft

| 1. Login to my.tcu.edu                                                                                                    | USERNAME<br>PASSWORD<br>SIGN IN<br>Start Over<br>Username/Password Help?<br>Having trouble logging on?<br>Need a TCU Username? |
|----------------------------------------------------------------------------------------------------|----------------------------------------------------------------------------------------------------|
| 2. Select the <b>Employee Center</b> tile                                                                                                    | My Employee Center                                                                                                    |
| 3. Select the <b>Staff Performance &amp; Success</b> tile                                                                                                    | Staff Performance & Success<br>PageUp.                                                                                         |
| <ul> <li>4. Complete authentication by selecting one of the following options:</li> <li>a) Okta Verify</li> <li>b) SMS Authentication</li> <li>c) Voice Call Authentication</li> </ul> | Select an authentication factor<br>Okta Verify<br>SSS Authentication<br>Voice Call Authentication                              |
| Note: For more information about Okta<br>enrollment and verification, visit it.tcu.edu/okta                                                                                            | Verify                                                                                                    |

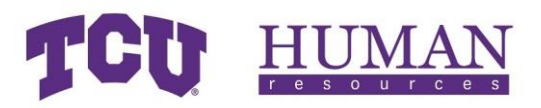

# Navigating the Evaluation

# Employee

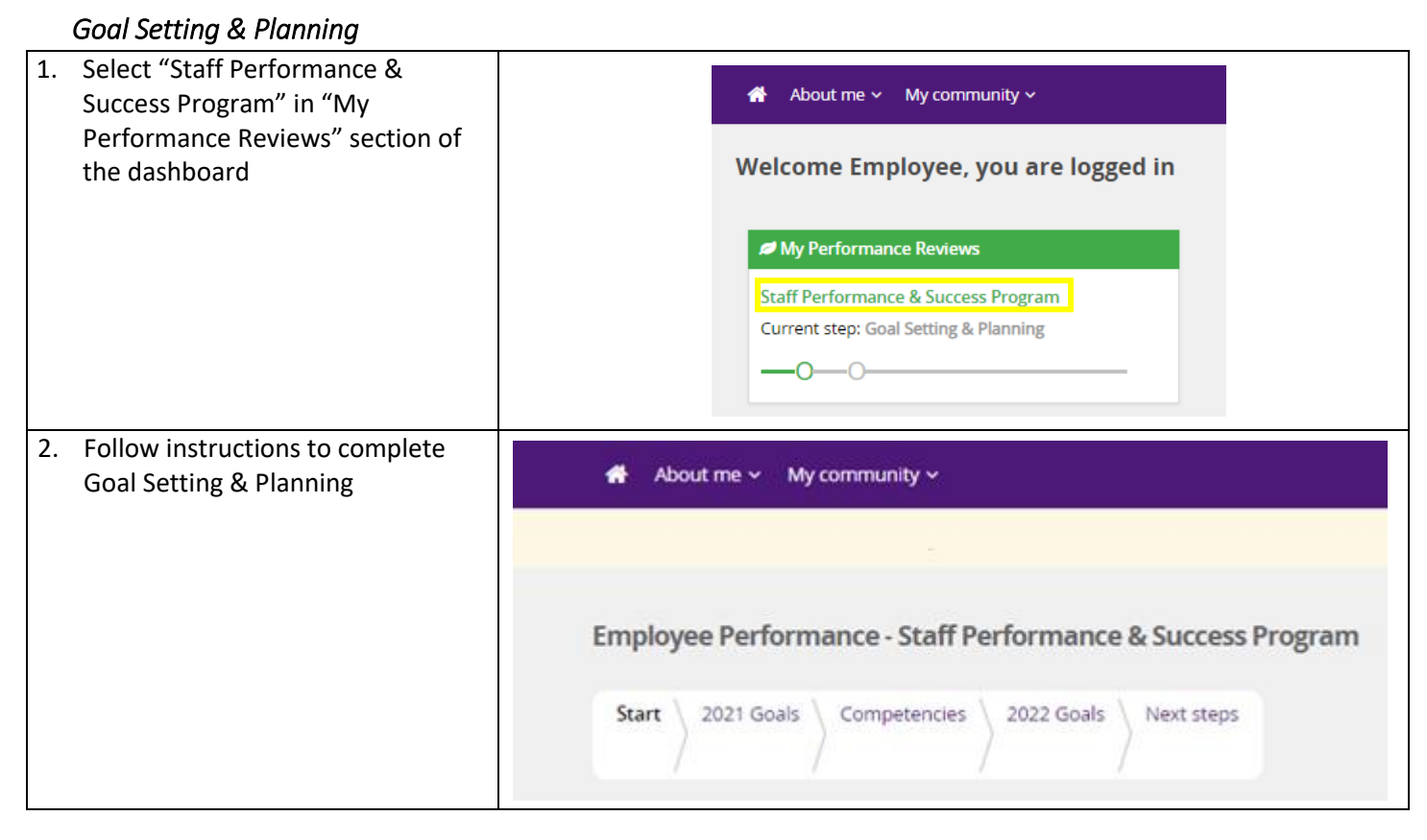

## Adding Goals

| <ol> <li>Select the "New 2021 Goals" after selecting the<br/>"Add 2021 Goals" button</li> <li>Note: If you did not add goals in the 2020 Staff<br/>Feedback &amp; Evaluation within PageUp, you only<br/>select "Add 2021 Goals" button</li> </ol>                                                                   | Add 2021 Goals New 2021 Goals 2021 Goals from previous review                                                                                                    |  |
|----------------------------------------------------------------------------------------------------|----------------------------------------------------------------------------------------------------|--|
| <ul> <li>2. Complete the information requested for the goal:</li> <li>a) Title: State the goal</li> <li>b) Measure: Detailed description of the goal</li> <li>c) Goal Align: Align goal to one of the University's strategic goals</li> <li>d) Status: Current, Complete, No longer achievable, Cancelled</li> </ul> | Item title       Title*       Please enter 2021 Goals title here         Measure       B I U   :: ::   R R R I   I R =   : R R Source         Goal Align       Align with a University strategic goal<br>Select         Status       Current |  |

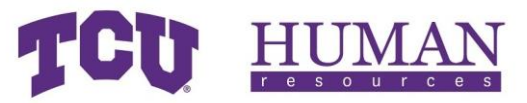

| 3. | Select the "Save" button at the bottom of the goal | Save |
|----|----------------------------------------------------|------|
| 4. | Repeat steps 1-3 until all goals are added         |      |

#### Editing & Deleting Goals

| 1. | To <u>edit</u> , select the pencil icon on the right side of the goal   | ✓ Goal 1 Title Current<br>Goal 1 Details |                                                       |                                                                                                    |                                           |
|----|-------------------------------------------------------------------------|------------------------------------------|-------------------------------------------------------|----------------------------------------------------------------------------------------------------|-------------------------------------------|
| 2. | Make any desired edits                                                  | Item title                               | Title <sup>°</sup><br>Measure                         | Please enter Goals title here<br>B I U   15 15   ≥ 2 2 E   ⊞ ∞   55 ⊡ Source                                                      | ŝ                                         |
|    |                                                                         |                                          | Goal Align<br>Status                                  | Align this item to a corporate objective<br>Select Current                                                                        |                                           |
| 3. | Select the "Save" button at the bottom of the goal                      |                                          |                                                       | Save                                                                                                    |                                           |
| 4. | To <u>delete</u> , select the pencil icon on the right side of the goal | ✓ Goal 1 Title Current Goal 1 Details    |                                                       |                                                                                                    | le la la la la la la la la la la la la la |
| 5. | Select the trash can icon on the right side of the goal                 | Item title                               | Title <sup>*</sup><br>Measure<br>Goal Align<br>Status | Please enter Goals title here B J 및   := :=   ≞ ≘ :=   ⊞ ∞   ∷ ⊙ Source Align this item to a corporate objective Select Current ✓ |                                           |

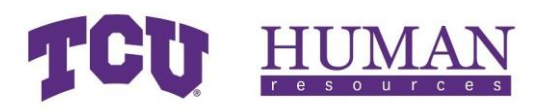

## Commenting on Goals

| 1. | Ensure the goal that you want to comment on is saved.                                                                                                    | Item title       Title       Goal 1         Measure       B I U I II II E E E E E E E E E Source         Goal 1 details.       I want to interact with this goal Pam         Goal Align       Align with a University strategic goal         Status       Current | ŝ |
|----|----------------------------------------------------------------------------------------------------|----------------------------------------------------------------------------------------------------|---|
| 2. | After the goal is saved, select "Add<br>Comment" button                                                                                                    | Add comment                                                                                                    |   |
| 3. | Enter your comment and select either<br>"Save" or "Save as Draft"                                                                                                    |                                                                                                    |   |
| -  | <b>Save</b> : Publishes the comment<br>immediately for viewing. Note - At any<br>time during this portion of the process<br>you can edit or delete comments that are<br>Saved & Shared.                               | Comment for goal 1                                                                                                    |   |
| -  | <b>Save as Draft</b> : Saves a draft of the comment that is only viewable by you.<br>Note - At any time during this portion of the process you can edit, publish, or delete comments that have been Saved as Private. | Save Save as Draft Cancel                                                                                                    |   |
| 4. | Repeat steps 1 & 2 for all applicable goals                                                                                                    |                                                                                                    |   |

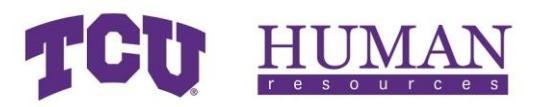

## Editing & Deleting Comments on Goals

| 1. | Select the three (3) dots on the right side of the saved comment                         | Comment Employee Performance     Comment for goal 1     Edit     PM     Delete |
|----|------------------------------------------------------------------------------------------|--------------------------------------------------------------------------------|
| 2. | To edit, select "Edit," make any<br>desired changes to the comment,<br>and select "Save" | Employee Performance<br>Comment for goal 1<br>Save Cancel                      |
| 3. | To delete, select "Delete"                                                               | There are no comments for this goal.                                           |

# Uploading Supporting Documents to Goals

| <ol> <li>Select "Upload file" on the "Add<br/>comment" dropdown menu</li> </ol>                                                          | Add comment v<br>Link journal entry<br>Upload file                |    |
|----------------------------------------------------------------------------------------------------|-------------------------------------------------------------------|----|
| <ol> <li>Select "Choose File" to browse<br/>your computer for the<br/>appropriate file and add a<br/>description for the file</li> </ol> | File:       Choose File       No file chosen         Description: | ng |
| 3. Select "Upload file"<br>Note: See instruction for deleting<br>comments above to learn out to<br>delete any uploaded files.            | Upload file                                                       |    |

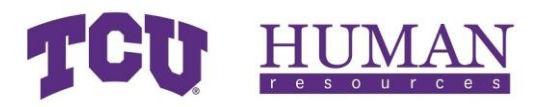

### Working, Learning, Journaling

You are encouraged to use this time to perform assigned tasks, attend or facilitate training opportunities that support success, and note accomplishments and/or needs using PageUp's journal feature.

| <ol> <li>From the Employee Portal homepage, select "About<br/>me" then "Journal"</li> </ol>                                                                                                    | <ul> <li>About me V My community V</li> <li>Journal Development plan</li> <li>Tasks</li> <li>St Performance reviews Program</li> <li>Current step: Goal Setting &amp; Planning</li> </ul> |
|----------------------------------------------------------------------------------------------------|----------------------------------------------------------------------------------------------------|
| 2. Select the + (plus) icon                                                                                                    | +                                                                                                    |
| <ul> <li>3. In the Create journal entry pop up, enter the following: <ul> <li>a) Title - a quick reminder of the item you captured.</li> <li>b) Content - details of the entry</li> <li>c) Tags - as you type any previously used tags will display for selection. Tags are a way to categorize journal entries and can be used to group relates entries when searching through your journal quickly</li> </ul> </li> <li>4. Select "Done" to Save</li> </ul> | Create journal entry       ×         Title       What's new?         Content       Be descriptive         Be descriptive       ✓         Tags       ✓                                     |
|                                                                                                    | Add a tag                                                                                                    |
|                                                                                                    |                                                                                                    |

## Creating a Journal Entry in PageUp

#### Creating a Journal Entry with My Journal Mail Matcher

Mail matcher makes it quick and easy for you to add information contained in e-mails into your PageUp journal. Once an email is added to your journal, it can be linked to your or your direct reports' performance review.

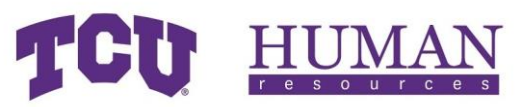

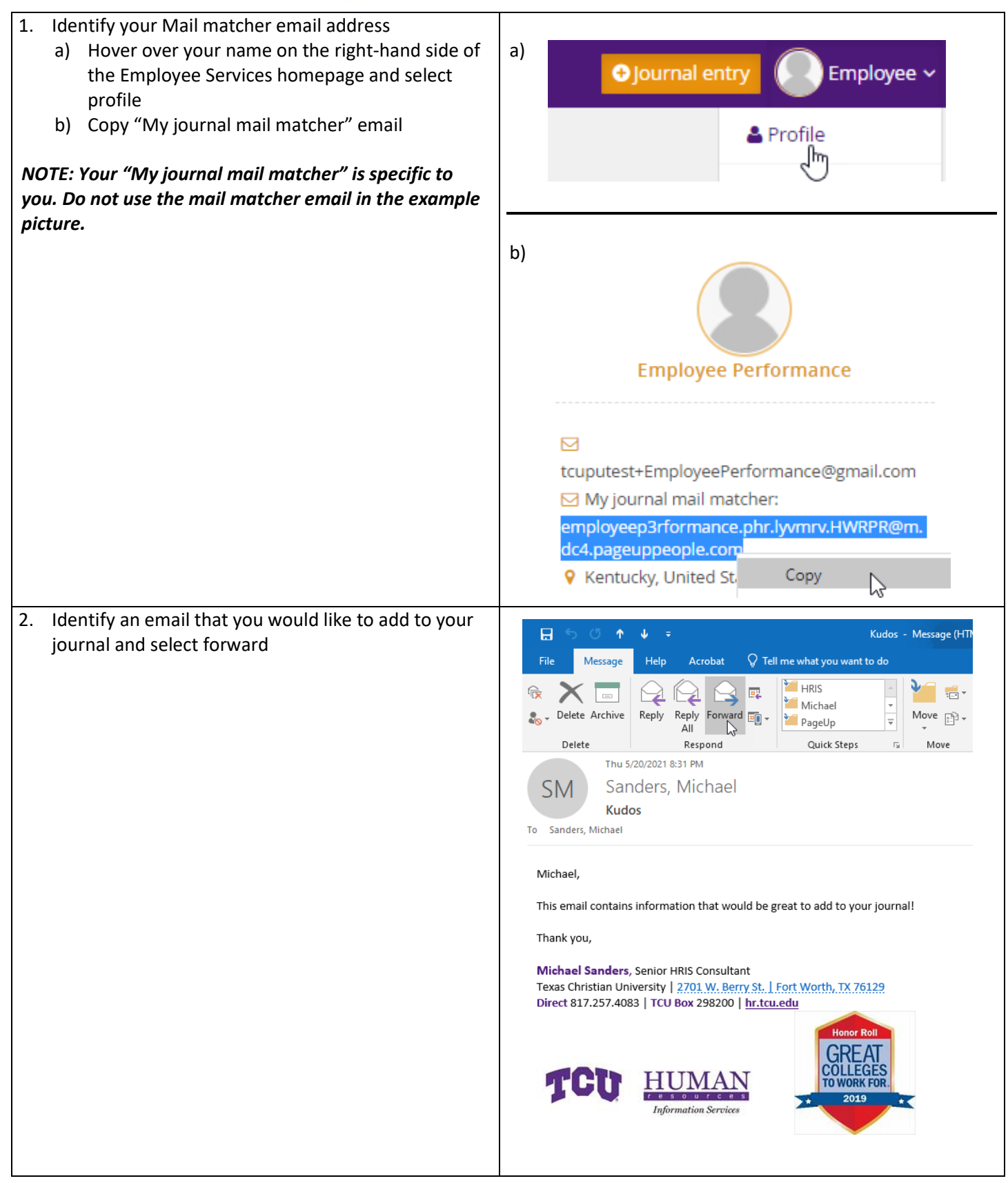

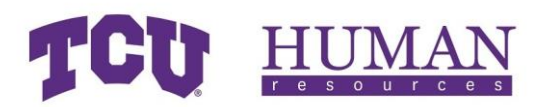

- 3. Place "[journal]" anywhere in the subject line along with the desired title of your journal entry
- Create tags by typing "#" followed by the desired tag Ex) #2021 #PageUpMailMatcher
- 5. Send email

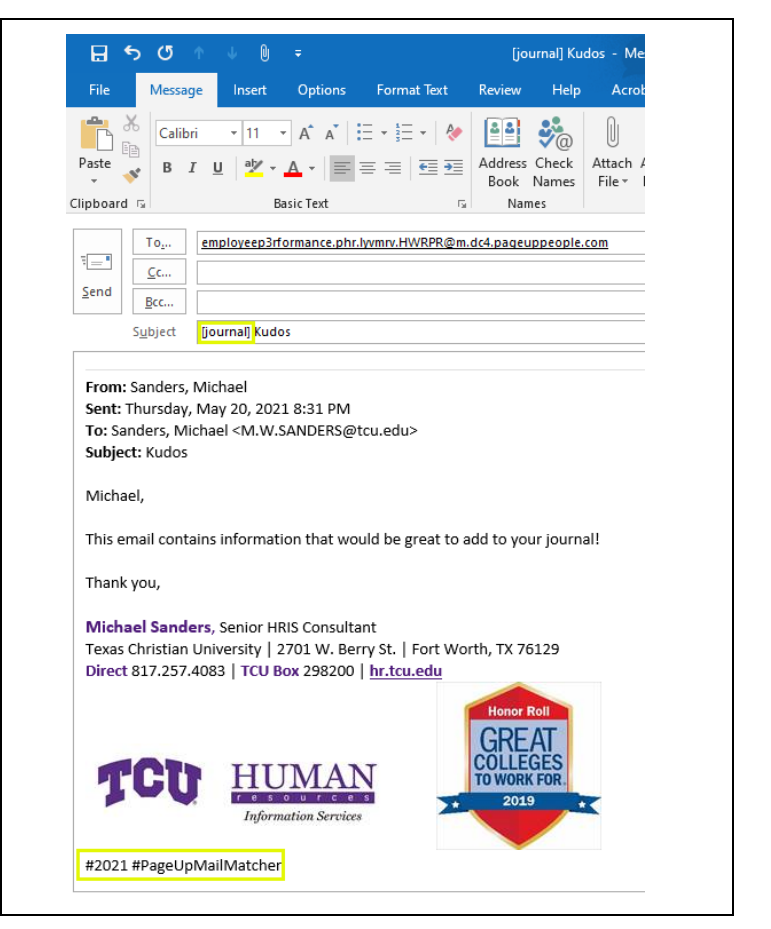

## Searching for a Journal Entry

| <ol> <li>From the Employee Portal homepage, select "About<br/>me" then "Journal"</li> </ol>                                                                                                  | About me 🗸 My community 🗸                                                |
|----------------------------------------------------------------------------------------------------|--------------------------------------------------------------------------|
|                                                                                                    | Nel Journal<br>Development plan                                          |
|                                                                                                    | a Tasks                                                                  |
|                                                                                                    | St. Performance reviews Program<br>Current step: Goal Setting & Planning |
| <ol> <li>Browse the list of entries or use the "Search" field to<br/>locate the desired entry by title, content, or tag.<br/>Select the magnifying glass icon to load any results</li> </ol> | ● Journal entry                                                          |
|                                                                                                    | Search                                                                   |

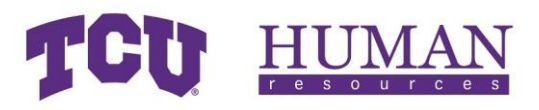

|    | Reading Journal Entries                                                                                                    |                                                                                                    |  |
|----|----------------------------------------------------------------------------------------------------|----------------------------------------------------------------------------------------------------|--|
| 1. | From the Employee Portal homepage, select "About me" then "Journal"                                                                                                    | About me 🗸 My community 🗸                                                                                                    |  |
|    |                                                                                                    | Nel                                                                                                    |  |
|    |                                                                                                    | Tasks St. Performance reviews Program Current step: Goal Setting & Planning                                                                 |  |
|    |                                                                                                    |                                                                                                    |  |
| 2. | Browse the list of entries or use the "Search" field to<br>locate the desired entry by title, content, or tag.<br>Select the magnifying glass icon to load any results | Journal Entry 2                                                                                                    |  |
| 3. | Select the appropriate entry                                                                                                    | Journal Entry 2<br>Details about Crnal entry 2<br>2021 Employee 1<br>11 Mar 2021, 04:31 PM                                                  |  |
| 4. | View, edit, or delete the full entry                                                                                                    | Edit journal entry ×                                                                                                    |  |
| 5. | Select "Done" to keep any changes or "X" to close the window                                                                                                    | Title         Journal Entry 2         Content         Details about journal entry 2         Image: Tags         2021° employee 1° Add a tag |  |
|    | Linking Journal Entries in Comments                                                                                                    |                                                                                                    |  |
| 1. | Select "Link journal entry" on the "Add comment"                                                                                                    | Add comment                                                                                                    |  |

| <ol> <li>Select "Link journal entry" on the "Add comment"<br/>dropdown menu</li> </ol> | Add comment                          |
|----------------------------------------------------------------------------------------|--------------------------------------|
|                                                                                        | Link journal entry fr<br>Upload file |

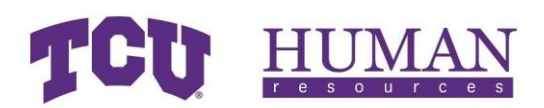

- Browse the list of entries or use the "Search" field to locate the desired entry by title, content, or tag. Select the magnifying glass icon to load any results
- 3. Select desired journal entry/entries
- 4. Select "Link"

| Search Q                                                 |                       |
|----------------------------------------------------------|-----------------------|
| <b>Journal Entry 4</b><br>Details about journal entry 4. |                       |
| 2021 employee 3                                          | 11 Mar 2021, 04:32 PM |
| <b>Journal Entry 3</b><br>Details about journal entry 3  |                       |
| 2021 employee 2                                          | 11 Mar 2021, 04:31 PM |
| <b>Journal Entry 2</b><br>Details about journal entry 2  |                       |
| S 2021 employee 1                                        | 11 Mar 2021, 04:31 PM |
| <b>Journal Entry 1</b><br>Details about journal entry 1  |                       |
| 2021 accomplishment                                      | 11 Mar 2021, 04:30 PM |
|                                                          |                       |
|                                                          |                       |
|                                                          |                       |

#### Goal Check-in & Feedback

During this step, managers and individual contributors should work together to assess the status of previously established goals. Consider accomplishments to date, upcoming assignments, and desired outcomes. This is an opportunity to share feedback and identify potential resources and support needed to be successful.

You may also continue performing assigned tasks, attending or facilitating training opportunities that support success, and noting accomplishments and/or needs using PageUp's journal feature.

#### Note: See Journaling instructions in "Working, Learning, Journaling" section above.

#### Employee Self-Evaluation

| Select "Staff Performance & Success Program"<br>in "My Performance Reviews" section of the<br>dashboard | <ul> <li>About me &lt; My community </li> <li>Welcome Employee, you are logged in</li> </ul>     |
|----------------------------------------------------------------------------------------------------|--------------------------------------------------------------------------------------------------|
|                                                                                                    | My Performance Reviews Staff Performance & Success Program Current step: Goal Setting & Planning |

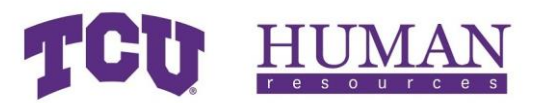

| <ul> <li>Follow instructions within the evaluation to complete your self-evaluation</li> <li>Note: The self-evaluation portion of the process will automatically move to the next step on the due date. You will not be able to edit your self-</li> </ul> | Albert me v. My community v                                                 |  |
|----------------------------------------------------------------------------------------------------|-----------------------------------------------------------------------------|--|
|                                                                                                    | A About the + inty contributing +                                           |  |
|                                                                                                    | Start       2021 Goals       Competencies       2022 Goals       Next steps |  |
| evaluation after the allotted time frame is complete.                                                                                                    |                                                                             |  |

# Saving Self-Evaluation Data

| <ol> <li>From the Employee Portal homepage, select<br/>"About me" then "Performance reviews"</li> </ol>                                                                                                    | About me <                                                                                                    |
|----------------------------------------------------------------------------------------------------|----------------------------------------------------------------------------------------------------|
| Note: This report must be accessed during the Self-<br>Evaluation step. Once the self-evaluation period<br>has closed, you will not be able to access this<br>report until after the Manager Evaluation &<br>Meeting is complete. | Tasks St. Performance reviews Current step: Exployee Self-Evaluation                                                                                                    |
| 2. Set "Status" to "Current"                                                                                                    | <ul> <li>About me &lt; My community </li> <li>My performance reviews</li> <li>Status: Current </li> </ul>                                                                                                    |
| <ol> <li>Select "View progress report" in the "I want<br/>to" dropdown menu</li> </ol>                                                                                                    | Start date       Due date         15 Mar 2021       3 Feb 2022       I want to       Open review         Open review       Open review       Records 1 to 1 of 1         View progress report       View the review process       Records 1 to 1 of 1 |
| <ol> <li>When the report opens, select the printer icon<br/>on the top, right-hand corner of the page</li> </ol>                                                                                                    |                                                                                                    |

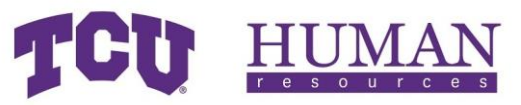

| 5. Print or save report as PDF |             |                                                                     |
|--------------------------------|-------------|---------------------------------------------------------------------|
|                                | Destination | Save as PDF 🗸                                                       |
|                                | Pages       | hr_x7845_hr101 on tcuprintsrv01<br>hr_x7845_rwb100 on tcuprintsrv01 |
|                                |             | Save as PDF                                                         |
|                                |             | See more 😡                                                          |
|                                |             |                                                                     |

# Manager Evaluation & Meeting

| No action required from employee during this step.<br>Manager will complete evaluation and schedule a<br>meeting to discuss the details of the evaluation. | NO ACTION REQUIRED |
|----------------------------------------------------------------------------------------------------|--------------------|
|----------------------------------------------------------------------------------------------------|--------------------|

# Evaluation Acknowledgement

| 1. Access your evaluation                                                                                                    | 👫 About me 🗸 My community 🗸                                                                                                    |
|----------------------------------------------------------------------------------------------------|----------------------------------------------------------------------------------------------------|
| Note: See step 1 of<br>"Employee Self-Evaluation"<br>to review how to access                                                                                                    | Welcome Employee, you are logged in                                                                                                    |
| your evaluation.                                                                                                    | My Performance Reviews                                                                                                    |
|                                                                                                    | Staff Performance & Success Program<br>Current step: Goal Setting & Planning                                                                   |
| 2. Review your evaluation                                                                                                    | 🕐 About me 🗸 My community 🗸                                                                                                    |
| Note: At this stage, the<br>evaluation is not able to be<br>edited. If you have a<br>significant edit that cannot<br>be addressed in your final<br>comments, discuss with<br>your manager. | Employee Performance - Staff Performance & Success Program         Start       2021 Goals       Competencies       2022 Goals       Next steps |
| 3. Add final comments (if applicable)                                                                                                    | Final comments<br>Employee Performance<br>B I U   2≣ :≣   ≝ ≡ ≡   ⊞    33 ₪ Source<br>Employee Evaluation final comments.                      |

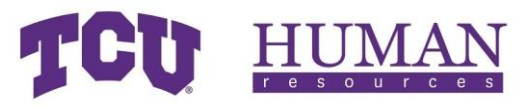

| 4. Acknowledge your evaluation | Your next step: Evaluation Complete                                                                                                    |              |
|--------------------------------|----------------------------------------------------------------------------------------------------|--------------|
|                                | Acknowledgement Acknowledgement is required to progress this review to the next step. Please ensure you acknowledge the objectives in this review to proceed.  Notify Manager after you acknowledge Employee, do you acknowledge your review? Manager has not acknowledged this review | Lacknowledge |

# Evaluation Complete

| After your manager acknowledges the evaluation, the process is complete. | COMPLETED |
|--------------------------------------------------------------------------|-----------|
|--------------------------------------------------------------------------|-----------|

# Manager/Leader

# Goal Setting & Planning

| 1. Select "Staff Performance &<br>Success Program" in "My     | 🖀 About me 🗸 My community 🗸                                                                      |
|---------------------------------------------------------------|--------------------------------------------------------------------------------------------------|
| Performance Reviews" section of the dashboard                 | Welcome Employee, you are logged in                                                              |
|                                                               | My Performance Reviews Staff Performance & Success Program Current step: Goal Setting & Planning |
| 2. Follow instructions to complete<br>Goal Setting & Planning | About me 🗸 My community 🗸                                                                        |
|                                                               | Employee Performance - Staff Performance & Success Program                                       |
|                                                               | Start     2021 Goals     Competencies     2022 Goals     Next steps                              |

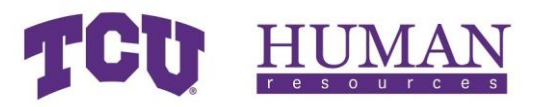

| Adding Goals                                                                                                    |                                                                                                    |
|----------------------------------------------------------------------------------------------------|----------------------------------------------------------------------------------------------------|
| <ol> <li>Select the "New 2021 Goals" after selecting the<br/>"Add 2021 Goals" button</li> <li>Note: If you did not add goals in the 2020 Staff<br/>Feedback &amp; Evaluation within PageUp, you only<br/>select "Add 2021 Goals."</li> </ol>                                                                         | Add 2021 Goals New 2021 Goals                                                                                                    |
| <ul> <li>2. Complete the information requested for the goal:</li> <li>a) Title: State the goal</li> <li>b) Measure: Detailed description of the goal</li> <li>c) Goal Align: Align goal to one of the University's strategic goals</li> <li>d) Status: Current, Complete, No longer achievable, Cancelled</li> </ul> | Item title       Title*       Please enter 2021 Goals title here         Measure       B I U   # **   E E E E   E =   ** @ Source         Goal Align       Align with a University strategic goal         Status       Current |
| <ol> <li>Select the "Save" button at the bottom of the goal</li> </ol>                                                                                                    | Save                                                                                                    |
| 4. Repeat steps 1-3 until all goals are added                                                                                                    |                                                                                                    |

# Editing & Deleting Goals

| 1. | To <u>edit</u> , select the pencil icon on the right side of the goal | ∽ <b>Goal 1 Title</b><br>Goal 1 Details | urrent     |                                                 | L. |
|----|-----------------------------------------------------------------------|-----------------------------------------|------------|-------------------------------------------------|----|
|    |                                                                       |                                         |            |                                                 |    |
| 2. | Make any desired edits                                                |                                         | Item title |                                                 | Ê  |
|    |                                                                       |                                         | Title      | Please enter Goals title here                   |    |
|    |                                                                       |                                         | Measure    | B I <u>U</u>   ≔ ≔   ≞ ≞ ≝ ≡   ⊞ ∞   X ⊡ Source |    |
|    |                                                                       |                                         |            |                                                 |    |
|    |                                                                       |                                         |            |                                                 |    |
|    |                                                                       |                                         |            |                                                 |    |
|    |                                                                       |                                         |            |                                                 |    |
|    |                                                                       |                                         | Goal Align | Align this item to a corporate objective Select |    |
|    |                                                                       |                                         | Status     | Current 🗸                                       |    |
|    |                                                                       |                                         |            |                                                 |    |

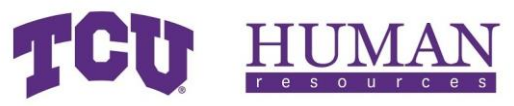

| <ol> <li>Select the "Save" button at the<br/>bottom of the goal</li> </ol>                     | Save                                                                                                    |     |
|------------------------------------------------------------------------------------------------|----------------------------------------------------------------------------------------------------|-----|
| <ol> <li>To <u>delete</u>, select the pencil icon on<br/>the right side of the goal</li> </ol> | V Goal 1 Title Current Goal 1 Details                                                                                         | fry |
| 5. Select the trash can icon on the right side of the goal                                     | Item title       Title*       Please enter Goals title here         Measure       B I U I II II E E E E E III E E III E E E E |     |

# Commenting on Goals

| 1. | Ensure the goal that you want to        |                                                   | Ê |
|----|-----------------------------------------|---------------------------------------------------|---|
|    | comment on is saved.                    | Item title Goal 1                                 |   |
|    |                                         | Measure B I U   ≔ ः = = = = = = ⇒ IX ⊡ Source     |   |
|    |                                         | Goal 1 details.                                   | - |
|    |                                         | I want to interact with this goal Pam             |   |
|    |                                         |                                                   |   |
|    |                                         |                                                   |   |
|    |                                         | Goal Align Align with a University strategic goal |   |
|    |                                         | Select                                            |   |
|    |                                         | Status Current V                                  |   |
|    |                                         | Silve                                             |   |
|    |                                         |                                                   |   |
| 2. | After goal is saved, select "Add        |                                                   |   |
|    | Comment" button                         | Add comment                                       |   |
|    |                                         | 4                                                 |   |
| 3  | Enter your comment and select           |                                                   |   |
| 5. | either "Save" or "Save as Draft"        | Comment for goal 1                                |   |
|    |                                         | Comment for goar i                                |   |
| -  | Save: Publishes the comment             |                                                   |   |
|    | immediately for viewing. Note - At any  |                                                   |   |
|    | time during this portion of the process |                                                   |   |
|    | are Saved & Shared.                     | Save Save as Draft Cancel                         |   |
|    |                                         |                                                   |   |

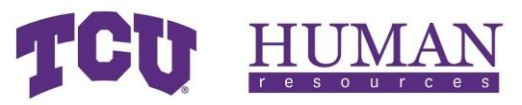

| -  | Save as Draft: Saves a draft of the<br>comment that is only viewable by you.<br>Note - At any time during this portion of<br>the process you can edit, publish, or<br>delete comments that have been Saved<br>as Private. |  |
|----|----------------------------------------------------------------------------------------------------|--|
| 4. | Repeat steps 1 & 2 for all applicable<br>goals                                                                                                    |  |

# Editing & Deleting Comments on Goals

| 1. | Select the three (3) dots on the right side of the saved comment                         | Comment Employee Performance<br>Comment for goal 1        | Edit<br>Delete | PM |
|----|------------------------------------------------------------------------------------------|-----------------------------------------------------------|----------------|----|
| 2. | To edit, select "Edit," make any<br>desired changes to the comment,<br>and select "Save" | Employee Performance<br>Comment for goal 1<br>Save Cancel |                |    |
| 3. | To delete, select "Delete"                                                               | There are no comments for this goal.                      |                |    |

# Uploading Supporting Documents to Goals

| <ol> <li>Select "Upload file" on the "A<br/>comment" dropdown menu</li> </ol>                                                           | Add comment v<br>Link journal entry<br>Upload file                                                                                               |
|----------------------------------------------------------------------------------------------------|----------------------------------------------------------------------------------------------------|
| <ol> <li>Select "Choose File" to brows<br/>your computer for the<br/>appropriate file and add a<br/>description for the file</li> </ol> | Se File: Choose File No file chosen Description: Accepted file types: .xls, .xlsx, .doc, .docx, .ppt, .pptx, .txt, .pdf, .rtf, .jpeg, .jpg, .png |

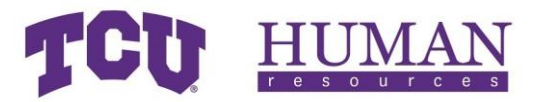

## 3. Select "Upload file"

Note: See instruction for deleting comments above to learn out to delete any uploaded files. Upload file

### Working, Learning, Journaling

You are encouraged to use this time to perform assigned tasks, attend or facilitate training opportunities that support success, and note accomplishments and/or needs using PageUp's journal feature.

#### Creating a Journal Entry

| <ol> <li>From the Employee Portal homepage, select "About<br/>me" then "Journal"</li> </ol>                                                                                                    | About me 🗸 My community 🗸                                                                                                    |
|----------------------------------------------------------------------------------------------------|----------------------------------------------------------------------------------------------------|
|                                                                                                    | Nel                                                                                                    |
|                                                                                                    | Tasks St. Performance reviews Program Current step: Goal Setting & Planning                                                                                                    |
| 2. Select the + (plus) icon                                                                                                    |                                                                                                    |
| <ul> <li>3. In the Create journal entry pop up, enter the following: <ul> <li>a) Title - a quick reminder of the item you captured.</li> <li>b) Content - details of the entry</li> <li>c) Tags - as you type any previously used tags will display for selection. Tags are a way to categorize journal entries and can be used to group relates entries when searching through your journal quickly</li> </ul></li></ul> | X  Create journal entry  Title  What's new?  Content  Be descriptive                                                                                                    |
| 4. Select "Done" to Save                                                                                                    | Tags       Add a tag       Image: Comparison of the second second s |

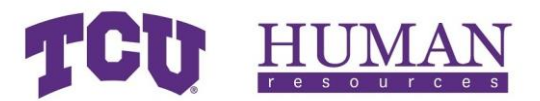

### Creating a Journal Entry with My Journal Mail Matcher

Mail matcher makes it quick and easy for you to add information contained in e-mails into your PageUp journal. Once an email is added to your journal, it can be linked to your or your direct reports' performance review.

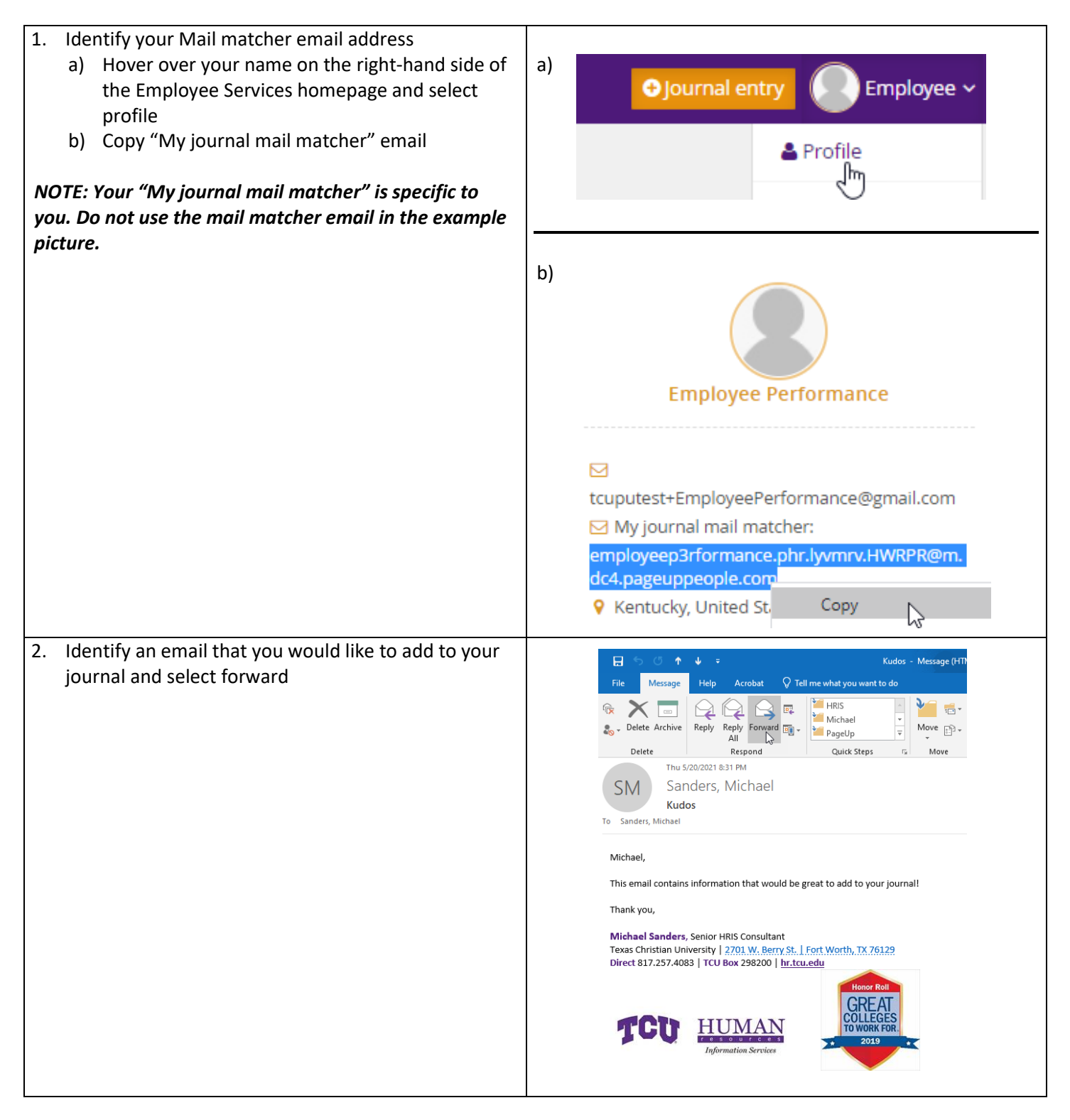

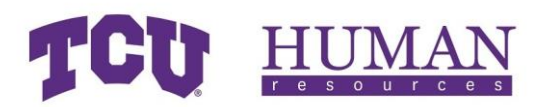

- 3. Place "[journal]" anywhere in the subject line along with the desired title of your journal entry
- Create tags by typing "#" followed by the desired tag Ex) #2021 #PageUpMailMatcher
- 5. Send email

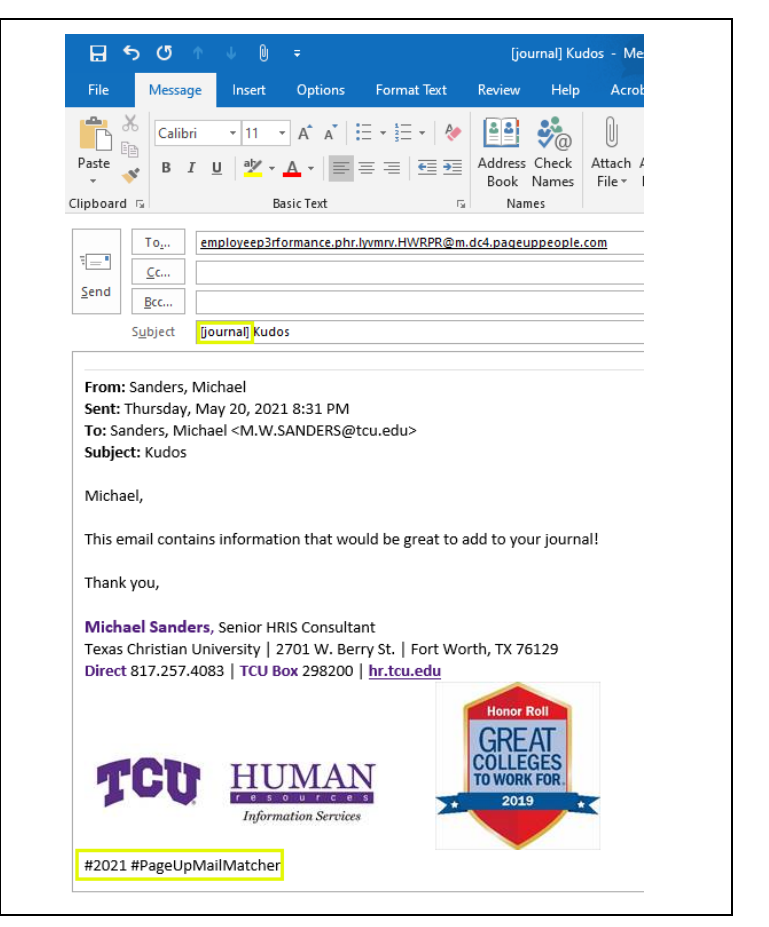

## Searching for a Journal Entry

| <ol> <li>From the Employee Portal homepage, select "About<br/>me" then "Journal"</li> </ol>                                                                                                  | About me 🗸 My community 🗸       |
|----------------------------------------------------------------------------------------------------|---------------------------------|
|                                                                                                    | Nel                             |
|                                                                                                    | Tasks                           |
|                                                                                                    | St. Performance reviews Program |
|                                                                                                    | O                               |
| <ol> <li>Browse the list of entries or use the "Search" field to<br/>locate the desired entry by title, content, or tag.<br/>Select the magnifying glass icon to load any results</li> </ol> | ⊖ Journal entry                 |
|                                                                                                    | 5earch                          |

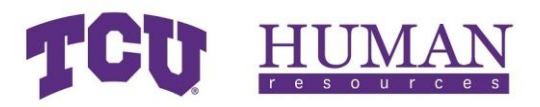

| Reading Journal Entries                                                                                                    |                                                                                                    |
|----------------------------------------------------------------------------------------------------|----------------------------------------------------------------------------------------------------|
| <ol> <li>From the Employee Portal homepage, select "About<br/>me" then "Journal"</li> </ol>                                                                                                  | About me 🗸 My community 🗸                                                                                                    |
|                                                                                                    | Nel                                                                                                    |
|                                                                                                    | Tasks St: Performance reviews Program Current step: Goal Setting & Planning O-O-O-O-O-O-O-O-O-O-O-O-O-O-O-O-O-O-O-                                          |
| <ol> <li>Browse the list of entries or use the "Search" field to<br/>locate the desired entry by title, content, or tag.<br/>Select the magnifying glass icon to load any results</li> </ol> | ● Journal entry<br>+ Journal Entry 2<br>-                                                                                                    |
| 3. Select the appropriate entry                                                                                                    | Journal Entry 2<br>Details about Trnal entry 2<br>2021 Employee 1<br>11 Mar 2021, 04:31 PM                                                                  |
| <ol> <li>View, edit, or delete the full entry</li> <li>Select "Done" to keep any changes or "X" to close the window</li> </ol>                                                               | Edit journal entry 2     Title   Journal Entry 2     Details about journal entry 2     Details about journal entry 2     Tags     2021 employee 1 Add a tag |
|                                                                                                    |                                                                                                    |

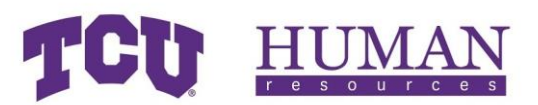

### Linking Journal Entries in Comments

| <ol> <li>Select "Link journal entry" on the "Add<br/>dropdown menu</li> </ol>                                                       | Add comment v<br>Link journal entry<br>Upload file                                                                                                    |
|----------------------------------------------------------------------------------------------------|----------------------------------------------------------------------------------------------------|
| 2. Browse the list of entries or use the "S<br>locate the desired entry by title, conte<br>Select the magnifying glass icon to load | earch" field to<br>nt, or tag.<br>d any results                                                                                                    |
| 3. Select desired journal entry/entries                                                                                             | <b>Journal Entry 4</b><br>Details about journal entry 4.                                                                                                    |
| 4. Select "Link"                                                                                                    | 2021 employee 311 Mar 2021, 04:32 PMJournal Entry 3Details about journal entry 32021 employee 211 Mar 2021, 04:31 PMJournal Entry 2Details about journal entry 22021 employee 111 Mar 2021, 04:31 PMJournal Entry 1Details about journal entry 12021 accomplishment11 Mar 2021, 04:30 PM |
|                                                                                                    |                                                                                                    |

#### Goal Check-in & Feedback

During this step, managers and individual contributors should work together to assess the status of previously established goals. Consider accomplishments to date, upcoming assignments, and desired outcomes. This is an opportunity to share feedback and identify potential resources and support needed to be successful.

You may also continue performing assigned tasks, attending or facilitating training opportunities that support success, and noting accomplishments and/or needs using PageUp's journal feature.

#### Note: See Journaling instructions in "Working, Learning, Journaling" section above.

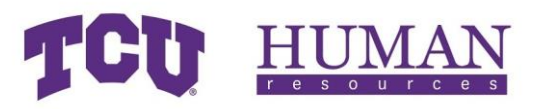

# Employee Self-Evaluation

No action required from manager during this step. Employee can complete the self-evaluation during the allotted time and the process will move to the next step automatically when the due date is reached.

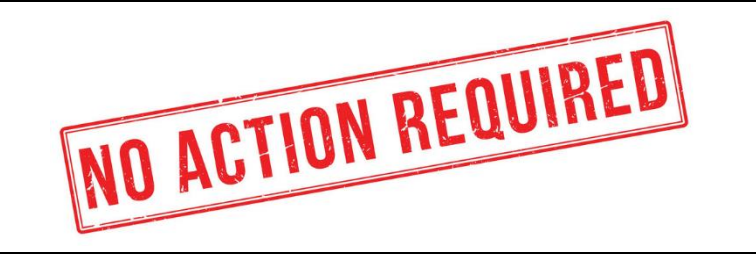

### Manager Evaluation & Meeting

| <ol> <li>Select "Staff Performance &amp; Success" for the<br/>appropriate employee in the "Team<br/>Performance Reviews" section of the<br/>dashboard</li> </ol>                                                                                                   | <ul> <li>About me V My team V My community Reports</li> <li>Welcome Manager, you are logged in</li> <li>My Performance Reviews</li> <li>Recruitment</li> <li>Recruitment Portal</li> <li>Team Performance Reviews</li> <li>Employee Performance</li> <li>Staff Performance &amp; Success Program</li> <li>Current step: Goal Setting &amp; Planning</li> <li>O-O</li> </ul> |
|----------------------------------------------------------------------------------------------------|----------------------------------------------------------------------------------------------------|
| <ul> <li>Follow instructions within the evaluation to complete the Manager Evaluation &amp; Meeting</li> <li>Note: Before moving the process into Evaluation Acknowledgement, please meet with the employee to discuss the details of their evaluation.</li> </ul> | About me < My community <      Employee Performance - Staff Performance & Success Program      Start 2021 Goals Competencies 2022 Goals Next steps                                                                                                    |
| <ol> <li>Once you have completed the evaluation and<br/>met with the employee, move evaluation to<br/>next step on the final page of the evaluation</li> </ol>                                                                                                    | Go to next step                                                                                                    |

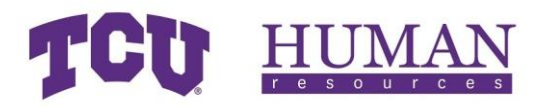

## Evaluation Acknowledgement

| <ol> <li>After your employee has<br/>acknowledged the<br/>completion of the<br/>process, access their<br/>evaluation</li> <li>Note: See step 1 of<br/>"Manager Evaluation &amp;<br/>Meeting" to review how to</li> </ol> | About me V My team V My community Reports      Welcome Manager, you are logged in      My Performance Reviews      Recruitment      Recruitment Portal      Team Performance Reviews      Employee Performance     Staff Performance & Success Program     Current step: Goal Setting & Planning                                                                                                    |
|----------------------------------------------------------------------------------------------------|----------------------------------------------------------------------------------------------------|
| <ol> <li>access the evaluation.</li> <li>Review the evaluation</li> </ol>                                                                                                    |                                                                                                    |
| Note: At this stage, the<br>evaluation is not able to be<br>edited. If you have a<br>significant edit that can't be<br>addressed in the Final<br>Comments section, contact<br>Human Resources.                           | About me V My community V      Employee Performance - Staff Performance & Success Program      Start 2021 Goals Competencies 2022 Goals Next steps                                                                                                    |
| 3. Add final comments (if applicable)                                                                                                    | Final comments   Employee Performance   Employee Evaluation final comments.   Manager Performance   B I   U   U </th                                               |
| <ol> <li>After your employee<br/>acknowledges their<br/>evaluation, complete the<br/>process by<br/>acknowledging their<br/>evaluation as well</li> </ol>                                                                | Your next step: Evaluation Complete         O       O         Acknowledgement         Acknowledgement is required to progress this review to the next step. Please ensure you acknowledge the objectives in this review to proceed.         Image: Clicking "I acknowledge" will move this review to the next step and you will be unable to return to this step         Approved by Employee Performance on 02 Nov 2020 at 3:39 PM         Manager, as the manager, do you acknowledge Employee's review? |

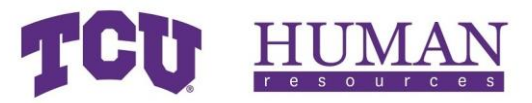

## Evaluation Complete

After both acknowledgements are complete, the evaluation process is complete.

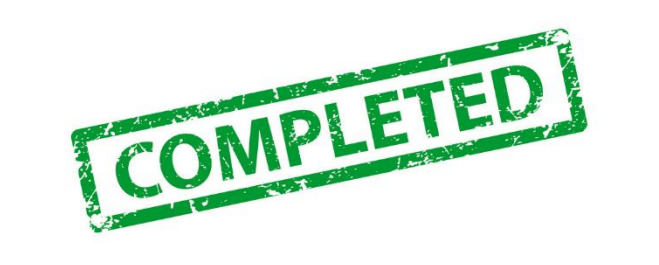

# Taking Ownership of an Evaluation

| <ol> <li>Log into PageUp employee services and select<br/>"Show me" in the "Action Required" message<br/>box</li> </ol> | About me v My team v My community v Reports v Welcome Manager, you are logged in # My Performance Reviews   Mw Staff Performance & Success Program   Current step: Goal Setting & Planning   O     # Recruitment   Recruitment Portal                                                                                                    |
|----------------------------------------------------------------------------------------------------|----------------------------------------------------------------------------------------------------|
| Note: For more information about logging in to                                                                          | Team Performance Reviews                                                                                                    |
| PageUp, see "Login via PeopleSoft" section on                                                                           | Action required     There are 6 performance reviews not     assigned to you Show me                                                                                                    |
| puge 5.                                                                                                    |                                                                                                    |
| 2. Select "Action review"                                                                                               | <ul> <li>About me V My team V My community Reports V</li> <li>My team performance reviews</li> <li>The following employees report to you, however their reviews are not assigned to you:</li> <li>Employee 1, Goal Setting &amp; Planning Action review View report</li> <li>Employee 2, Goal Setting &amp; Planning Action review View report</li> <li>Employee 4, Goal Setting &amp; Planning Action review View report</li> <li>Employee 4, Goal Setting &amp; Planning Action review View report</li> <li>Employee 5, Goal Setting &amp; Planning Action review View report</li> <li>Employee 6, Goal Setting &amp; Planning Action review View report</li> <li>Employee 6, Goal Setting &amp; Planning Action review View report</li> <li>Employee 6, Goal Setting &amp; Planning Action review View report</li> <li>Please refesh the page to see performance reviews that you have just taken ownership.</li> </ul> |
| <ol> <li>Select "Assign the review to me (take<br/>ownership)"</li> </ol>                                               | Action review Action review for Employee 1 is currently assigned to Manger 1, however Employee 1 reports to you. Please choose an action:                                                                                                    |

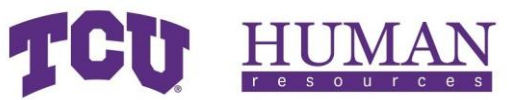

| 4. | Repeat steps 1-3 for each employee |  |
|----|------------------------------------|--|
|    |                                    |  |

#### Releasing Ownership of an Evaluation 1. Log into PageUp employee services and select 🐔 About me 🗸 My team 🗸 My community 🗸 Reports 🗸 "Show me" in the "Action Required" message box Welcome Manager, you are logged in My Performance Reviews NEW Staff Performance & Success Program Current step: Goal Setting & Planning -0-0-CRECRUITMENT Recruitment Portal Team Performance Reviews Note: For more information about logging in to Action Required PageUp, see "Login via PeopleSoft" section on There are 6 performance reviews not assigned to you Show me page 5. 2. Select "Action review" About me 🖌 My team 🖌 My community 🖌 Reports 🗸 My team performance reviews O The following employees report to you, however their reviews are not assigned to you: Employee 1, Goal Setting & Planning Action review View report Employee 2, Goal Setting & Planning Action rev Employee 3, Goal Setting & Planning Action review View report Employee 4, Goal Setting & Planning Action review View report Employee 5, Goal Setting & Planning Action review View report Employee 6, Goal Setting & Planning Action review View report Please refesh the page to see performance reviews that you have just taken ownership. Select "Keep the review assigned to [MANAGER 3. × Action review NAME], (no action) The review for Employee 1 is currently assigned to Manger 1, however Employee 1 reports to you. Please choose an action: O Assign the review to me (take ownership) Keep the review assigned to Manger 1, (no action) Cancel Save

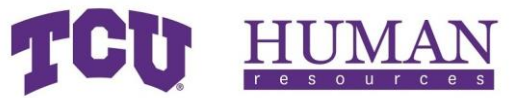

| 4. | Repeat steps 1-3 for each employee |
|----|------------------------------------|
|    |                                    |
|    |                                    |
|    |                                    |
|    |                                    |
|    |                                    |
|    |                                    |

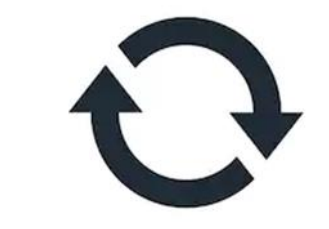

# Accessing Completed Evaluations

Employee

| 1. | Select "Performance reviews" in the<br>"About me" dropdown menu. | 🖀 About me 🗸               |                        |                        |                   |             |                        |                                |
|----|------------------------------------------------------------------|----------------------------|------------------------|------------------------|-------------------|-------------|------------------------|--------------------------------|
|    |                                                                  |                            | We                     |                        |                   | ou a        | re logged in           |                                |
|    |                                                                  |                            |                        | Developm               | nent plan         |             |                        |                                |
|    |                                                                  |                            | 4                      | Tasks                  |                   |             |                        |                                |
|    |                                                                  |                            | S                      | iti Performa           | nce reviews<br>በጣ | 5           |                        |                                |
| 2. | Change status to Complete and select                             |                            |                        |                        |                   |             |                        |                                |
|    | "Search"                                                         | 👚 About me 🗸               |                        |                        |                   |             | 🗢 Journal en           | try Employee ~ 🧿               |
|    |                                                                  | My performa                | ance reviews           |                        |                   |             |                        |                                |
|    |                                                                  | Status:                    | Current<br>Current     | ~                      |                   |             |                        | Clear Search                   |
|    |                                                                  |                            | Complete<br>Archived   |                        |                   |             |                        |                                |
| 3. | Select "View the report" on the "I want                          |                            |                        |                        |                   |             |                        |                                |
|    | to" dropdown menu                                                | Review process             | Review step            | Manager                | Role              | Start date  | Due date               |                                |
|    |                                                                  | Staff Evaluation -<br>2020 | Evaluation<br>Complete | Manager<br>Performance | Dir<br>Nursing    | 29 Oct 2020 | 16 Jan 2021 I want to. |                                |
|    |                                                                  | Page 1 of 1 Jump to        | page                   |                        |                   |             | View the review        | proce View the report 0 1 of 1 |

### Manager

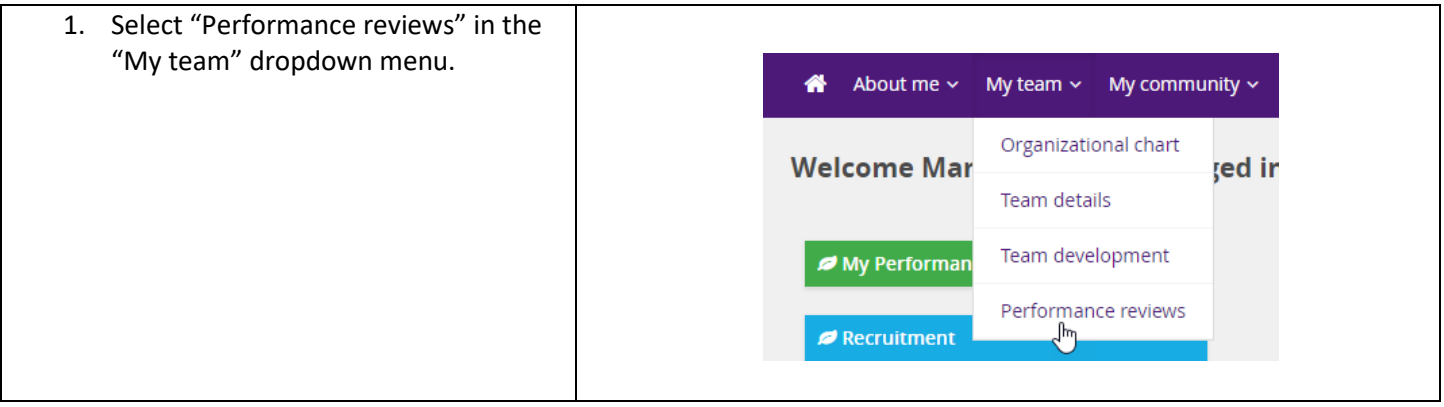

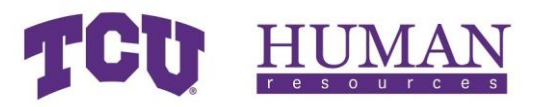

| 2. | Change status to Complete and select<br>"Search"         | About me      My team      My community      Reports      Create     Ojournal entry     Manager |                                                    |                                   |                                                                            |                           |                                         | Manager ~ 🚯 |                          |
|----|----------------------------------------------------------|-------------------------------------------------------------------------------------------------|----------------------------------------------------|-----------------------------------|----------------------------------------------------------------------------|---------------------------|-----------------------------------------|-------------|--------------------------|
|    |                                                          | Employee first<br>name:<br>Level:<br>Status:<br>Role:                                           | All<br>Complete<br>Current<br>Complete<br>Archived | v                                 | Employee last nam<br>Employee preferre<br>name:<br>Review process<br>step: | e:<br>d<br>Select         |                                         |             | Clear Search             |
| 3. | Select "View the report" on the "I want to dropdown menu | Review process I<br>Staff Evaluation - f<br>2020<br>Page 1 of 1 Jump to pa                      | Review step<br>Evaluation<br>Complete              | Manager<br>Manager<br>Performance | Role<br>Dir<br>Nursing                                                     | Start date<br>29 Oct 2020 | Due date<br>16 Jan 2021<br>View<br>View | I want to   | View the report p 1 of 1 |